## Determining the Host ID of the machine

To determine the Host ID of the machine on which the modeling tool is installed

- 1. Start the modeling tool.
- When the License Manager dialog opens, click the Show Host ID button.
  In the Host ID dialog, click the box to select and copy the Host ID of your machine.

| Starting with 19.0 SP2, the multiple host IDs are listed without e<br>License Activation Manager. | encryption. You can | copy and   | paste all o | i the listed host IE | Ds into the |
|---------------------------------------------------------------------------------------------------|---------------------|------------|-------------|----------------------|-------------|
| Cameo Enterprise Architecture 19.0 License Manager                                                | _                   |            | ×           |                      |             |
| nlock Cameo Enterprise Architecture 19.0                                                          | n a floating        | 8.550 F    |             |                      |             |
| icense, select license key files, or determine the Host ID.                                       |                     |            |             |                      |             |
|                                                                                                   |                     |            |             |                      |             |
|                                                                                                   |                     |            |             |                      |             |
| A Host ID                                                                                         | ×<br>ور             | g License  |             |                      |             |
| The Host ID is used to identify the machine linked to                                             | the license key.    |            |             |                      |             |
| Host ID: (e06995357770)                                                                           | P                   |            |             |                      |             |
| Cancel                                                                                            | Help                | e Key File | s           |                      |             |
| Show Host ID                                                                                      |                     |            |             |                      |             |
| Determine the Host ID of the machine.                                                             | Show Ho             | ost ID     |             |                      |             |
|                                                                                                   |                     | h          | 5           |                      |             |
|                                                                                                   |                     |            |             |                      |             |

Do not close the dialog boxes. You will return to them to apply the activated license key (see Adding the license key). ≙